## **NETAIMS : CETAK LAPORAN KEHADIRAN**

| Bil | Perkara                                                                                                    |  |
|-----|----------------------------------------------------------------------------------------------------|--|
| 1   | Login ke system NETAIMS                                                                                                    |  |
|     | http://www2.psp.edu.my/netaims/login.aspx                                                                                                    |  |
| 2   | Human Resources management System                                                                                                    |  |
|     | Human Resources<br>Management System                                                                                                    |  |
| 3   | Time Attendance Management                                                                                                    |  |
|     | Time Attendance<br>Management                                                                                                    |  |
|     |                                                                                                    |  |
|     |                                                                                                    |  |
| 4   | Dilib Monthly Attendance pilib Employee Benert Type : pilib Details Month : pilib Pulan                                                      |  |
| 4   | kemudian klik Report                                                                                                    |  |
|     | Time Attendance Monthly Attendance Report                                                                                                    |  |
|     | Management System Event Filter                                                                                                    |  |
|     | From Card No. : To Card No. :                                                                                                    |  |
|     | TAMS Setup >>                                                                                                    |  |
|     | Utilities<br>Upload File to Server<br>Job Title : Department :                                                                               |  |
|     | Download Daily Log Branch : Monthly Shift Pattern :                                                                                          |  |
|     | TAMS Admin TAMS Setting Sorting                                                                                                    |  |
|     | Data Housekeeping Sorting by : Card No                                                                                                    |  |
|     | TAMS Transaction Daily Attendance Report Type                                                                                                |  |
|     | Weekly Attendance                                                                                                    |  |
|     | Transaction Closing Data for the month of January row from 01/01/2016 2 to 31/01/2016 2 , year 2016                                          |  |
|     | Approval Monthly Posting                                                                                                    |  |
|     | Attendance Reason Approval Last monthly posting done by PSP/P/571 on 2016/06/17 10:43. Posting transaction from [2016/06/01] to [2016/06/30] |  |
|     | Daily Amendment<br>Approval Report                                                                                                    |  |
|     | Report                                                                                                    |  |
|     | Daily Access Log Daily Exception                                                                                                    |  |
|     | Weekly Analysis                                                                                                    |  |
|     | Monthly Analysis                                                                                                    |  |
|     | Disciplinary Card                                                                                                    |  |
|     |                                                                                                    |  |
|     |                                                                                                    |  |
|     |                                                                                                    |  |
|     | ** Untuk laporan ringkas, boleh pilih <b>Report Type : Analysis</b>                                                                          |  |
|     |                                                                                                    |  |
|     |                                                                                                    |  |

| table Docur                                                                                                    | nent (PDF)  Export                                                                                                    | View & Print                                                                                                    |                                                             |                                                                                |                                           |                             | -                                                 |  |
|----------------------------------------------------------------------------------------------------|----------------------------------------------------------------------------------------------------|----------------------------------------------------------------------------------------------------|-------------------------------------------------------------|--------------------------------------------------------------------------------|-------------------------------------------|-----------------------------|---------------------------------------------------|--|
| 4 4 1 of                                                                                                    | 3 🕨 🕅 🖷                                                                                                    | <b>M</b> 100%                                                                                                    | Crystal 🔹                                                   | •                                                                              |                                           |                             |                                                   |  |
|                                                                                                    |                                                                                                    | NetAI<br>Mor                                                                                                    | MS - Time Attendance<br>thly Attendance<br>Politeknik Seber | Management System<br>Report - Detail<br>rang Perai                             |                                           | [2016/0]<br>Printed on 17/0 | /01-2016/01/31]<br>- JANUARY<br>6 2016 12:30:51PM |  |
| Name :<br>Department :                                                                                                    | MOHD SHAHAROM BIN IDRIS<br>JMSK                                                                                                    |                                                                                                    | Employee Code :<br>Position :                               | PSP/P/886<br>PSY                                                               | Disciplinary Card :<br>Working Schedule : | 0000002058<br>1601 WP3      | Red                                               |  |
| Main Wor                                                                                                    | <u>k Time :</u>                                                                                                    |                                                                                                    | Attend                                                      | lance Status :                                                                 |                                           |                             |                                                   |  |
| T.Wk.H<br>T.Wk.LIn<br>T.Wk.EOut                                                                                                    | Total Worked Hour<br>Total Work Late In Hour<br>Total Work Early Out Hour                                                                                                    | 000:00<br>000:00<br>000:00                                                                                                    | Ab<br>Lv<br>IC<br>OT                                        | Absent<br>On Leave<br>In Complete Swipe<br>Overtime                            | 19<br>00<br>00<br>00                      |                             |                                                   |  |
| Break Tin<br>T.Br.EOut<br>T.Br.LIn                                                                                                    | ae :<br>Total Break Early Out Hour<br>Total Break Late In Hour                                                                                                    | 000:00<br>000:00                                                                                                    | Wk.Eln<br>Wk.Lln<br>Wk.EOu                                  | Work : Early In<br>Work : Late In<br>t Work : Early Out                        | 00<br>00<br>00                            |                             |                                                   |  |
| <u>Over Time</u><br>TEOT<br>TLOT<br>T.OTH<br><b>Work MO</b><br>TR_10<br>TR_10<br>TR_10<br>TR_20<br>TR_30<br><b>Day</b><br>ND<br>Day<br>ND<br>Day<br>PH | e.i<br>Total Lark OT Hour<br>Total Overtime Hour<br>It Rate.i<br>Total Hour R_0.0<br>Total Hour R_1.0<br>Total Hour R_1.5<br>Total Hour R_3.0<br>Total Hour R_3.0<br>Total Day<br>Total Of Day<br>Total Of Day<br>Total Of Day<br>Total Public Holiday | 000.00<br>000.00<br>000.00<br>000.00<br>000.00<br>000.00<br>000.00<br>000.00<br>000.00<br>000.00<br>000.00<br>000.00<br>000.00<br>000.00 | Red<br>Shift P<br>Day Shif<br>00.Non<br>13-ADM              | Red Alert<br>Red Alert<br>attern :<br>t Frequency<br>Working 10<br>I3_WO_OT 21 | 19                                        |                             |                                                   |  |
|                                                                                                    | Do you want to open or save C_                                                                                                    | _WINDOWS_TEMP_t                                                                                                    | mp1AA.tmp.pdf fro                                           | m www2.psp.edu.my?                                                             | Open Save                                 | Cancel                      | ×<br>+<br>+<br>+<br>100% •                        |  |

## NETAIMS : CETAK LAPORAN KEHADIRAN (BESERTA ALASAN)

| Bil | Perkara                                                                                                  |
|-----|----------------------------------------------------------------------------------------------------|
| 1   | Login ke system NETAIMS                                                                                  |
|     | http://www2.psp.edu.my/netaims/login.aspx                                                                |
| 2   | Human Resources management System                                                                        |
|     | Human Resources<br>Management System                                                                     |
| 3   | Time Attendance Management                                                                               |
|     | Time Attendance<br>Management                                                                            |
| 4   | Pilih <b>Monthly Analysis</b> – pilih <b>Employee</b> – pilih <b>Bulan</b> , kemudian klik <b>Report</b> |
|     | Time Attendance<br>Management System Monthly Analysis Report                                             |
|     | From Card No. : To Card No. :                                                                            |
|     | TAMS Setup >>                                                                                            |
|     | Utilities From Employee Name : NORHASLINA BT MOHD RAZ To Employee Name : NORHASLINA BT MOHD RAZ          |
|     | Upload File to Server Job Title : Department :                                                           |
|     | Download Daily Log Branch : Summary                                                                      |
|     | TAMS Setting Select Transaction Date                                                                     |
|     | Data Housekeeping Data for the month of October T from [2016/10/01] to [2016/10/31], year 2016           |
|     | TAMS Transaction Report Report                                                                           |
|     | Weekly Attendance                                                                                        |
|     | Monthly Attendance                                                                                       |
|     | Transaction Closing                                                                                      |
|     | Approval                                                                                                 |
|     | Approval                                                                                                 |
|     | Daily Amendment<br>Approval                                                                              |
|     | Report                                                                                                   |
|     | Daily Access Log                                                                                         |
|     | Daily Exception                                                                                          |
|     | Weekly Analysis                                                                                          |
|     | Disciplinary                                                                                             |
|     | Disciplinary Card                                                                                        |
|     | ** laporan ini mengambil masa yang lama untuk dijana                                                     |

| <section-header><section-header><section-header><section-header><section-header><section-header></section-header></section-header></section-header></section-header></section-header></section-header>                                                                                                    | I of I       Image: Image: Imag |
|----------------------------------------------------------------------------------------------------|----------------------------------------------------------------------------------------------------|
| <section-header><section-header><section-header></section-header></section-header></section-header>                                                                                                    | DECREPATION DEPENDENCE DEPENDENCEMAXMAXIMALIZATI MARIA MARIAMAXIMALIZATIAMAXIMALIZATIAMAXIMALI                                                                                                    |
| Marka TRANK         EXAMINATION CONTRACT STATUS         PLANK NAKU MARKA TRANK           MARKA TORUS         EXAMINATION CONTRACT STATUS           MARKA TORUS         EXAMINATION CONTRACT STATUS           BARKA TRANK         TORUS           MARKA TRANK         TORUS           MARKA TRANK         TORUS           MARKA TRANK         TORUS           MARKA TRANK         TORUS           MARKA TRANK         TORUS           MARKA TRANK         TORUS           MARKA TRANK         TORUS           MARKA TRANK         TORUS           MARKA TRANKA TRANKA TR                                                                                                    | MARTINAN         I REMENTIRAN         I REMENTIRAN         I REMENTIRAN         I REMENTIRAN           JABATAN         I OLITEKINK SEBERANG PERAI           BAHAGIAN/UNIT         UNIT PENTABDIRAN           BULAN         OKTOBER 2016           TARIKH         MASUK         KELUAR         MASUK         KELVAR           1 - Sat          00:00         00:00         00:00           01 - Sat          00:00         00:00         00:00           02 - Sun          00:00         00:00         00:00           03 - Men          00:00         00:00         00:00           04 - Tus         07:32         17:00         00:00         00:00         00:00           05 - Wed         07:32         17:00         00:00         00:00         08:00         00:00           05 - Wed         07:32         17:00         00:00         00:00         00:00         00:00           05 - Sun           00:00         00:00         00:00         00:00           05 - Sun           00:00         00:00         00:00         00:00           10 - Men         07:48         <                                                                                                    |
| TARIKH         MASUK         KELUAR         KAUKIK         KELVAR         KELVARAN         JUMLAH         KELULUSAN           01 - Sat           00.00         00.00         00.00         00.00           03 - Man          00.00         00.00         00.00         00.00           03 - Man          00.00         00.00         00.00         00.00           04 - Tas         07.32         17.00         00.00         00.00         05.00         00.00           05 - Wed         07.32         17.00         00.00         00.00         05.00         00.00           05 - Tim         07.38         17.00         00.00         00.00         00.00         00.00           05 - Tim         07.38         17.00         00.00         00.00         00.00         00.00           10 - Man         07.48         17.00         00.00         00.00         00.00         00.00           11 - Tim         07.46         17.00         00.00         00.00         068.00         01.11           12 - Wed         07.44         17.00         00.00         00.00         068.00         01.11           13 - Tim                                                                                                    | TARIKH         MASUK         KELUAR         MASUK<br>AWAL         KILUAR<br>AWAL         KILUAR<br>AWAL         KILUAR<br>MASA         JUMLAH<br>MASA         KILULUSAN<br>MASA           01 - Sat           00:00         00:00         00:00           03 - Mon           00:00         00:00         00:00           03 - Mon           00:00         00:00         00:00           03 - Mon           00:00         00:00         00:00           04 - Tue         07:32         17:00         00:00         00:00         08:00           05 - Wed         07:32         17:00         00:00         00:00         08:00           06 - Tus         07:35         17:00         00:00         00:00         08:00           08 - Sat           00:00         00:00         00:00           09 - Sun           00:00         00:00         08:00           11 - Tue         07:46         17:00         00:00         08:00         08:00           12 - Wed         07:49         17:00         00:00         08:00         00:00           13 - Thu<                                                                                                    |
| 10         581           0000         0000           25         581          0000         0000         0000           01         581          0000         0000         0000           02         581          0000         0000         0000           03         17.00         0000         0000         08.00         0000           03         17.00         0000         0000         08.00         0000           05         17.00         0000         0000         08.00         0000           05         17.00         0000         0000         0000         0000           05         17.00         0000         0000         0000         0000           05.81         17.00         0000         0000         0000         0000           10         Mac         77.40         17.00         0000         0000         0000           11         Tus         07.46         17.00         0000         0000         0000           11         Tus         07.47         17.00         0000         0000         0000           12                                                                                                    | 01 - Sat        :-        :-         00:00         00:00           03 - Mon        :-         00:00         00:00         00:00           03 - Mon        :-         00:00         00:00         00:00           04 - Tue         07:32         17:00         00:00         00:00         08:00           05 - Thu         07:36         17:00         00:00         00:00         08:00           05 - Thu         07:38         17:00         00:00         00:00         08:00           07 - Fri         07:38         17:00         00:00         00:00         08:00           08 - Sat        :-        :-         00:00         00:00         00:00           09 - Sun        :-        :-         00:00         00:00         00:00           10 - Men         07:48         17:00         00:00         00:00         08:00           11 - Tue         07:44         17:00         00:00         00:00         08:00           12 - Wad         07:00         00:00         00:00         08:00         11           15 - Sat        :-         -:-:         00:00         00:00         08:00           13 - Thu <t< th=""></t<>                                                                                                    |
| 02 - Sun           0:00         0:00           03 - Man          0:00         0:00         0:00           04 - Tay         0732         17:00         0:00         0:00         0:00           05 - Tay         0732         17:00         0:00         0:00         0:00         0:00           05 - Tay         07:32         17:00         0:00         0:00         0:00         0:00           05 - Tay         07:36         17:00         0:00         0:00         0:00         0:00           05 - Sat          0:00         0:00         0:00         0:00         0:00           07 - Fn         07:38         17:00         0:00         0:00         0:00         0:00           07 - Sat         17:00         0:00         0:00         0:00         0:00         0:00           11 - Tay         07:48         17:00         0:00<0                                                                                                    | 02 - Sun           00:00         00:00           03 - Mon          00:00         00:00         00:00           04 - Tus         07:32         17:00         00:00         08:00           05 - Wed         07:32         17:00         00:00         08:00           05 - Thu         07:36         17:00         00:00         08:00           06 - Thu         07:38         17:00         00:00         08:00           07 - Fri         07:38         17:00         00:00         08:00           08 - Sat        :         00:00         00:00         08:00           08 - Sat        :         00:00         00:00         00:00           09 - Sun        :         00:00         00:00         08:00           11 - Tue         07:46         17:00         00:00         08:00           13 - Thu         07:39         17:00         00:00         08:00           14 - Fri         07:34         17:00         00:00         08:00           15 - Sat        :        :         00:00         00:00         00:00           15 - Sat        :         00:00         00:00                                                                                                    |
| No.         No.         No.         No.         No.           04 - Time         0.732         17.00         00.00         00.00         08.00           05 - Wide         07.32         17.00         00.00         00.00         08.00           05 - Wide         07.32         17.00         00.00         00.00         08.00           07 - Fri         07.36         17.00         00.00         00.00         08.00           08 - Sat          00.00         00.00         00.00         00.00           07 - Fri         07.45         17.00         00.00         00.00         00.00           10 - Mae          00.00         00.00         08.00         00.00           11 - Time         07.45         17.00         00.00         00.00         08.00         00.00           13 - Time         07.44         17.00         00.00         00.00         08.00         00.00           14 - Fri         07.44         17.00         00.00         00.00         08.00         00.00           15 - Saa          00.00         00.00         08.00         00.00         00.00           15 - Saa                                                                                                    | VD - Name         Home         Home         UD - Value         UD - Value                                                                                                    |
| 1.1 1.1         1.1.2         1.1.2         1.1.2         1.1.2           0.3. Weid         0.7.35         17.00         00.00         0.00         0.8.00           0.5. Thm         0.7.35         17.00         00.00         0.00         0.8.00           0.5. Thm         0.7.36         17.00         00.00         0.00         0.00           0.5. Stat           00.00         00.00         0.00           0.5. Stat           00.00         00.00         00.00           0.5. Stat           00.00         00.00         00.00           0.5. Stat           00.00         00.00         00.00           11. The         07.45         17.00         00.00         00.00         08.00         11.1           12. Weid         07.94         17.00         00.00         00.00         08.00         11.1           13. Thm         07.39         17.00         00.00         00.00         08.00         11.1           14. Fri         07.32         17.00         00.00         00.00         08.00         12.1           15. The         07.32                                                                                                    | 1.1.1         1.1.2         1.1.2         1.1.2         1.1.2         1.1.2         1.1.2         1.1.2         1.1.2         1.1.2         1.1.2         1.1.2         1.1.2         1.1.2         1.1.2         1.1.2         1.1.2         1.1.2         1.1.2         1.1.2         1.1.2         1.1.2         1.1.2         1.1.2         1.1.2         1.1.2         1.1.2         1.1.2         1.1.2         1.1.2         1.1.2         1.1.2         1.1.2         1.1.2         1.1.2         1.1.2         1.1.2         1.1.2         1.1.2         1.1.2         1.1.2         1.1.2         1.1.2         1.1.2         1.1.2         1.1.2         1.1.2         1.1.2         1.1.2         1.1.2         1.1.2         1.1.2         1.1.2         1.1.2         1.1.2         1.1.2         1.1.2         1.1.2         1.1.2         1.1.2         1.1.2         1.1.2         1.1.2         1.1.2         1.1.2         1.1.2         1.1.2         1.1.2         1.1.2         1.1.2         1.1.2         1.1.2         1.1.2         1.1.2         1.1.2         1.1.2         1.1.2         1.1.2         1.1.2         1.1.2         1.1.2         1.1.2         1.1.2         1.1.2         1.1.2         1.1.2         1.1.2         1.1.2 <t< td=""></t<>                                                                                                    |
| 65         The         0736         17:00         00:00         00:00         08:00           07         Fri         0738         17:00         00:00         00:00         00:00           08         Sat           00:00         00:00         00:00           07         Fri         0738         17:00         00:00         00:00         00:00           07         Fri         0738         17:00         00:00         00:00         00:00           07         Fri         0738         17:00         00:00         00:00         08:00           11         The         0745         17:00         00:00         00:00         08:00         08:00           12         Wad         0739         17:00         00:00         00:00         08:00         08:00           13         The         0737         17:00         00:00         00:00         00:00           15         Sun          -00:00         00:00         08:00         00:00           15         Sun          00:00         00:00         08:00         00:00           15         Sun          0                                                                                                    | 06 - Thu         07.36         17.00         00.00         00.00         08.00           07 - Fri         07.38         17.00         00.00         00.00         08.00           08 - Sat         ***         ***         00.00         00.00         00.00           09 - Sun         ***         ***         00.00         00.00         00.00           09 - Sun         ***         ***         00.00         00.00         00.00           10 - Men         07.45         17.00         00.00         08.00         08.00           11 - Tue         07.45         17.00         00.00         08.00         08.00           12 - Wad         07.44         17.00         00.00         08.00         08.00           13 - Thu         07.34         17.00         00.00         08.00         08.00           15 - Sat         -*:-         -:-:         00.00         00.00         08.00           15 - Sun         *:-:         00.00         00.00         08.00         00.00           15 - Sun         *:-:         *:-:         00.00         00.00         08.00         00.00           15 - Sun         *:-:         *:-:         00.00         00.0                                                                                                    |
| 07 - Fri       07.38       17.00       00.00       00.00       00.00         08 - Sat         00.00       00.00       00.00         10 - Men       07.46       17.00       00.00       00.00       08.00         11 - Twe       07.46       17.00       00.00       08.00       08.00         12 - Wed       07.46       17.00       00.00       08.00       08.00         13 - Thu       07.39       17.00       00.00       08.00       08.00         14 - Fri       07.44       17.00       00.00       00.00       08.00         15 - Sat         00.00       00.00       08.00       00.00         15 - Sat         00.00       00.00       00.00       00.00         15 - Sat         00.00       00.00       08.00       00.00         17 - Men       07.42       17.00       00.00       00.00       08.00       00.00         18 - Twe       07.37       17.00       00.00       00.00       08.00       00.00         12 - Fri       07.35       17.00       00.00       00.00       08.00       00.00                                                                                                    | 07 - Fri         07.38         17:00         00:00         08:00           08 - Sat           00:00         00:00         00:00           09 - Sun           00:00         00:00         00:00           10 - Men         07:48         17:00         00:00         00:00         08:00           11 - Tue         07:46         17:00         00:00         08:00         08:00           12 - Wed         07:49         17:00         00:00         08:00         08:00           13 - Tue         07:34         17:00         00:00         08:00         08:00           14 - Fri         07:44         17:00         00:00         08:00         08:00           15 - Sun          00:00         00:00         08:00         00:00           15 - Sun          00:00         00:00         08:00         00:00           15 - Sun          00:00         00:00         08:00         00:00           15 - Sun          00:00         00:00         08:00         00:00           15 - Sun         07:34         17:00         00:00         08:00         00:00                                                                                                    |
| 108 - Sat           00:00         00:00           10 - Mon         07:45         17:00         00:00         00:00         00:00           11 - Tas         07:46         17:00         00:00         00:00         05:00           11 - Tas         07:45         17:00         00:00         00:00         05:00           12 - Wed         07:49         17:00         00:00         00:00         05:00           13 - Tas         07:39         17:00         00:00         00:00         05:00           13 - Tas         07:39         17:00         00:00         00:00         00:00           15 - Sat           00:00         00:00         00:00           15 - Sat           00:00         00:00         00:00           15 - Sat           00:00         00:00         00:00           15 - Sat           00:00         00:00         00:00           15 - Sat                                                                                                    | 08 - Sat          00:00         00:00         00:00           09 - Sun          00:00         00:00         00:00           10 - Men         07:48         17:00         00:00         00:00         00:00           11 - Tus         07:48         17:00         00:00         00:00         08:00           11 - Tus         07:46         17:00         00:00         00:00         08:00           13 - Tbs         07:39         17:00         00:00         00:00         08:00           14 - Fri         07:34         17:00         00:00         00:00         08:00           15 - Sat           00:00         00:00         00:00         00:00           16 - Sun           00:00         00:00         00:00         00:00           17 - Men         07:32         17:00         00:00         00:00         08:00         00:00           18 - Twe         07:37         17:00         00:00         00:00         08:00         00:00         00:00           19 - Wed         07:34         17:00         00:00         00:00         08:00         00:00         00:00                                                                                                    |
| 09 - Sun         -:         0:00         00:00         00:00           10 - Mon         0748         17:00         00:00         08:00         08:00           11 - Tua         0746         17:00         00:00         00:00         08:00           13 - Tha         07:39         17:00         00:00         00:00         08:00           13 - Tha         07:39         17:00         00:00         00:00         08:00           14 - Fri         07:34         17:00         00:00         00:00         00:00           15 - Sut         -:         -:         00:00         00:00         00:00           15 - Sut         -:         00:00         00:00         00:00         00:00           16 - Sun         -:         -:         00:00         00:00         00:00           17 - Mon         07:34         17:00         00:00         00:00         00:00           18 - Twa         07:34         17:00         00:00         00:00         00:00           19 - Wed         07:34         17:00         00:00         00:00         00:00           12 - Fri         07:36         17:00         00:00         00:00         00:00 </td <td>09 - Sun        :-         00:00         00:00           10 - Men         07:45         17:00         00:00         08:00           11 - Tue         07:46         17:00         00:00         08:00           12 - Wed         07:49         17:00         00:00         08:00           13 - Thu         07:39         17:00         00:00         08:00           14 - Fri         07:44         17:00         00:00         08:00           15 - Sat        :         00:00         00:00         08:00           15 - Sat        :         00:00         00:00         00:00           16 - Sun        :         00:00         00:00         00:00           17 - Men         07:37         17:00         00:00         00:00           18 - Tue         07:37         17:00         00:00         00:00           18 - Tue         07:37         17:00         00:00         08:00           18 - Tue         07:37         17:00         00:00         08:00           19 - Wed         07:34         17:00         00:00         08:00           21 - Fri         07:35         17:00         00:00         08:00</td> | 09 - Sun        :-         00:00         00:00           10 - Men         07:45         17:00         00:00         08:00           11 - Tue         07:46         17:00         00:00         08:00           12 - Wed         07:49         17:00         00:00         08:00           13 - Thu         07:39         17:00         00:00         08:00           14 - Fri         07:44         17:00         00:00         08:00           15 - Sat        :         00:00         00:00         08:00           15 - Sat        :         00:00         00:00         00:00           16 - Sun        :         00:00         00:00         00:00           17 - Men         07:37         17:00         00:00         00:00           18 - Tue         07:37         17:00         00:00         00:00           18 - Tue         07:37         17:00         00:00         08:00           18 - Tue         07:37         17:00         00:00         08:00           19 - Wed         07:34         17:00         00:00         08:00           21 - Fri         07:35         17:00         00:00         08:00                                                                                                    |
| 10 - 346n       0746       17.00       00:00       00:00       08:00         11 - Tus       07146       17.00       00:00       08:00       08:00         12 - Wad       07149       17.00       00:00       08:00       08:00         13 - Ths       07.39       17.00       00:00       08:00       08:00         14 - Fri       07144       17.00       00:00       08:00       00:00         15 - Sat       -:       -:       00:00       00:00       00:00         16 - Sun       -:       -:       00:00       00:00       00:00         17 - Mon       07:42       17.00       00:00       00:00       00:00         18 - Tus       07:34       17.00       00:00       00:00       08:00         20 - Ths       07:36       17:00       00:00       00:00       08:00         21 - Fri       07:36       17:00       00:00       00:00       00:00         22 - Sat       -:       -:       00:00       00:00       00:00         23 - Sun       -:       :       00:00       00:00       00:00         23 - Sun       :       :       00:00       00:00<                                                                                                    | 10 - 346n         0748         1700         0000         0000         08300           11 - Tue         0746         1700         0000         0800         08300           12 - Wed         0749         1700         0000         0800         08300           13 - Thu         0739         1700         0000         0800         08300           14 - Fri         0739         1700         0000         0800         08300           15 - Sat           0000         08300         0000           15 - Sut          0000         0000         08300         0000           15 - Sut           0000         0000         0000         0000           15 - Sut           0000         0000         0000         0000           15 - Sut           0000         0000         08300         0           18 - Tue         0737         1700         0000         0000         08300         0           19 - Wed         0734         1700         0000         08300         0         0           21 - Fri         0735         1700 </td                                                                                                    |
| 11 - 108       07:40       17:00       00:00       00:00       08:00         13 - The       07:49       17:00       00:00       08:00       08:00         14 - Fri       07:44       17:00       00:00       08:00       0         15 - Sat       -:       -:       00:00       00:00       0         16 - Sun       -:       -:       00:00       00:00       0         17 - Men       07:32       17:00       00:00       00:00       0         17 - Men       07:32       17:00       00:00       00:00       0       0         19 - Wed       07:34       17:00       00:00       00:00       0       0       0         10 - The       07:35       17:00       00:00       00:00       0       0       0         12 - Stat       -:       -:       00:00       00:00       0       0       0         21 - Stat       -:       -:       00:00       00:00       0       0       0         22 - Stat       -:       -:       00:00       00:00       0       0       0       0         23 - Sun       -:       -:       00:00                                                                                                    | 11 - 19e       07:49       17:00       00:00       00:00       08:00         13 - The       07:49       17:00       00:00       08:00         14 - Fri       07:44       17:00       00:00       08:00         15 - Sat      :-       00:00       00:00       08:00         16 - Sun       -:       00:00       00:00       00:00         17 - Mon       07:42       17:00       00:00       00:00         18 - Tue       07:37       17:00       00:00       08:00         18 - Tue       07:37       17:00       00:00       08:00         18 - Tue       07:37       17:00       00:00       08:00         19 - Wed       07:35       17:00       00:00       08:00         21 - Fri       07:35       17:00       00:00       08:00         21 - Sti       -:       -:       00:00       08:00         21 - Stin       07:35       17:00       00:00       00:00         22 - Stin       -:       -:       00:00       00:00         23 - Sun       07:45       17:00       00:00       00:00         24 - Mon       07:45       17:00       00:00       0                                                                                                    |
| 13 - The       07.39       17.00       00.00       00.00       08.00         14 - Fri       07.39       17.00       00.00       00.00       08.00         15 - Sut       -:       00.00       00.00       00.00       00.00         16 - Sun       -:       00.00       00.00       00.00       00.00         17 - Men       07.37       17.00       00.00       00.00       08.00       01.00         18 - Tus       07.34       17.00       00.00       00.00       08.00       08.00         18 - Tus       07.34       17.00       00.00       00.00       08.00       08.00         12 - Fri       07.35       17.00       00.00       00.00       08.00       08.00         12 - Fri       07.35       17.00       00.00       00.00       08.00       00.00         12 - Fri       07.36       17.00       00.00       00.00       08.00       00.00         12 - Fri       07.40       17.00       00.00       00.00       08.00       00.00         25 - Tus       07.40       17.00       00.00       00.00       08.00       08.00         25 - Tus       07.37       17.27       00.00 </td <td>Li - Ywo         07.39         17.00         00.00         00.00           13 - Thu         07.39         17.00         00.00         08.00           14 - Fri         07.34         17.00         00.00         08.00           15 - Stat         -:         -:         00.00         00.00           15 - Stat         -:         -:         00.00         00.00           16 - Sun         -:         00.00         00.00         00.00           17 - Mon         07:42         17.00         00.00         00.00         08:00           17 - Mon         07:34         17:00         00:00         08:00         08:00           19 - Wed         07:34         17:00         00:00         08:00         08:00           20 - Thu         07:35         17:00         00:00         08:00         08:00           21 - Fri         07:35         17:00         00:00         08:00         08:00           21 - Fri         07:35         17:00         00:00         00:00         08:00           21 - Fri         07:35         17:00         00:00         00:00         00:00           23 - Sun         -:         -:         00:00</td>                               | Li - Ywo         07.39         17.00         00.00         00.00           13 - Thu         07.39         17.00         00.00         08.00           14 - Fri         07.34         17.00         00.00         08.00           15 - Stat         -:         -:         00.00         00.00           15 - Stat         -:         -:         00.00         00.00           16 - Sun         -:         00.00         00.00         00.00           17 - Mon         07:42         17.00         00.00         00.00         08:00           17 - Mon         07:34         17:00         00:00         08:00         08:00           19 - Wed         07:34         17:00         00:00         08:00         08:00           20 - Thu         07:35         17:00         00:00         08:00         08:00           21 - Fri         07:35         17:00         00:00         08:00         08:00           21 - Fri         07:35         17:00         00:00         00:00         08:00           21 - Fri         07:35         17:00         00:00         00:00         00:00           23 - Sun         -:         -:         00:00                                                                                                    |
| 14 - Fri         07:44         17:00         00:00         00:00         08:00           15 - Sat           00:00         00:00         00:00           16 - Sun          00:00         00:00         00:00         00:00           17 - Mon         07:42         17:00         00:00         00:00         08:00         00:00           18 - Tue         07:37         17:00         00:00         00:00         08:00         00:00           19 - Wed         07:34         17:00         00:00         00:00         08:00         00:00           20 - The         07:35         17:00         00:00         00:00         08:00         00:00           21 - Fri         07:35         17:00         00:00         00:00         08:00         00:00           23 - Sun          00:00         00:00         00:00         00:00         00:00           24 - Mon         07:45         17:00         00:00         00:00         08:00         00:00           25 - Tue         07:40         17:00         00:00         00:00         08:00         00:00           25 - Sri           00:00                                                                                                    | 14 - Fri         07:44         17:00         00:00         00:00         08:00           15 - Sat        :-        :-         00:00         00:00         00:00           16 - Sun        :-         00:00         00:00         00:00         00:00           16 - Sun        :-         00:00         00:00         00:00         00:00           17 - Mon         07:42         17:00         00:00         00:00         08:00           18 - Tue         07:37         17:00         00:00         00:00         08:00           19 - Wed         07:35         17:00         00:00         08:00         08:00           21 - Fri         07:35         17:00         00:00         00:00         08:00           21 - Fri         07:35         17:00         00:00         00:00         00:00           21 - Sri        :        :         00:00         00:00         00:00           23 - Sun        :        :         00:00         00:00         00:00         00:00           24 - Mon         07:45         17:00         00:00         00:00         00:00         00:00         00:00                                                                                                    |
| 15 - Sat           00.00         00.00         00.00           16 - Sun          00.00         00.00         00.00         00.00           17 - Men         07.42         17.00         00.00         00.00         08.00           18 - Tue         07.37         17.00         00.00         00.00         08.00           19 - Wed         07.34         17.00         00.00         08.00         08.00           21 - Tsr         07.35         17.00         00.00         08.00         08.00           21 - Fri         07.35         17.00         00.00         08.00         00.00           23 - Sun          00.00         00.00         08.00         00.00           23 - Sun          00.00         00.00         08.00         00.00           24 - Mon         07.45         17.00         00.00         08.00         00.00           25 - Tue         07.40         17.00         00.00         08.00         00.00           25 - Tue         07.37         17.27         00.00         00.00         08.00         17.12.12.8ABIAH BT.           28 - Fri <td< td=""><td>15 - Sat        :         00:00         00:00         00:00           16 - Sun        :         00:00         00:00         00:00           17 - Men         07:42         17:00         00:00         08:00           18 - Tue         07:37         17:00         00:00         08:00           18 - Tue         07:37         17:00         00:00         08:00           19 - Wed         07:34         17:00         00:00         08:00           20 - The         07:35         17:00         00:00         08:00           21 - Fri         07:35         17:00         00:00         08:00           23 - Sun        :         -:         00:00         00:00           24 - Men         07:45         17:00         00:00         00:00</td></td<>                                                                                                    | 15 - Sat        :         00:00         00:00         00:00           16 - Sun        :         00:00         00:00         00:00           17 - Men         07:42         17:00         00:00         08:00           18 - Tue         07:37         17:00         00:00         08:00           18 - Tue         07:37         17:00         00:00         08:00           19 - Wed         07:34         17:00         00:00         08:00           20 - The         07:35         17:00         00:00         08:00           21 - Fri         07:35         17:00         00:00         08:00           23 - Sun        :         -:         00:00         00:00           24 - Men         07:45         17:00         00:00         00:00                                                                                                    |
| 16 - Sun           00:00         00:00         00:00           17 - Mon         07:42         17:00         00:00         08:00         08:00         08:00           18 - Tus         07:37         17:00         00:00         00:00         08:00         08:00           19 - Wad         07:34         17:00         00:00         00:00         08:00         08:00           20 - Thu         07:35         17:00         00:00         00:00         08:00         00:00           21 - Fri         07:35         17:00         00:00         00:00         00:00         00:00           23 - Sun        :-         -:         00:00         00:00         00:00         00:00           23 - Sun        :-         -:         00:00         00:00         00:00         00:00           24 - Mon         07:40         17:00         00:00         00:00         08:00         17:00           25 - Tue         07:40         17:00         00:00         00:00         08:00         17:00           27 - Thu         07:37         17:27         00:00         00:00         10:00         10:00           28 - Snt        :-                                                                                                    | 16 - Sun        :        :         00:00         00:00         00:00           17 - Mon         07:42         17:00         00:00         08:00         08:00           18 - Tue         07:37         17:00         00:00         08:00         08:00           19 - Wed         07:34         17:00         00:00         08:00         08:00           20 - Thm         07:36         17:00         00:00         08:00         08:00           21 - Fri         07:35         17:00         00:00         00:00         08:00           22 - Sat        :         00:00         00:00         00:00         00:00           23 - Sun        :         00:00         00:00         00:00         00:00           24 - Mon         07:45         17:00         00:00         00:00         08:00                                                                                                    |
| 17 - Mon       07.42       17.00       00.00       08.00         18 - Tus       07.37       17.00       00.00       08.00         19 - Wed       07.34       17.00       00.00       08.00         20 - Tha       07.35       17.00       00.00       08.00         21 - Fri       07.35       17.00       00.00       08.00         23 - Stat         00.00       00.00       08.00         23 - Stat         00.00       00.00       00.00         24 - Mon       07.36       17.00       00.00       00.00       08.00         25 - Tus       07.40       17.00       00.00       00.00       08.00         25 - Tus       07.30       17.00       00.00       08.00       08.00         25 - Tus       07.40       17.00       00.00       08.00       08.00         26 - Wed       07.40       17.00       00.00       08.00       08.00       00.00         28 - Fri      t=       -t=       00.00       00.00       08.00       01.000         30 - Sun      t=       00.00       00.00       00.00       00.00       00.00       00.00 <td>17 - Men.         07.42         17.00         00.00         09.00           18 - Tue         07.37         17.00         00.00         08.00           19 - Wed         07.34         17.00         00.00         08.00           20 - Thu         07.36         17.00         00.00         08.00           21 - Fri         07.35         17.00         00.00         08.00           22 - Sat          00.00         00.00         08.00           23 - Sun          00.00         00.00         00.00           24 - Men         07.45         17.00         00.00         00.00</td>                                                                                                    | 17 - Men.         07.42         17.00         00.00         09.00           18 - Tue         07.37         17.00         00.00         08.00           19 - Wed         07.34         17.00         00.00         08.00           20 - Thu         07.36         17.00         00.00         08.00           21 - Fri         07.35         17.00         00.00         08.00           22 - Sat          00.00         00.00         08.00           23 - Sun          00.00         00.00         00.00           24 - Men         07.45         17.00         00.00         00.00                                                                                                    |
| 18 - Tue       07:37       17:00       00:00       08:00         19 - Wad       07:34       17:00       00:00       08:00         20 - Thu       07:35       17:00       00:00       08:00         21 - Fri       07:35       17:00       00:00       08:00         22 - Sat       -:       00:00       00:00       00:00         23 - Sun       -:       00:00       00:00       00:00         23 - Sun       -:       00:00       00:00       00:00         24 - Mon       07:45       17:00       00:00       00:00       08:00         25 - Tue       07:40       17:00       00:00       00:00       08:00       08:00         25 - Tue       07:37       17:27       00:00       00:00       08:00       08:00         26 - Wed       07:40       17:00       00:00       00:00       08:00       00:00         28 - Fri       -ti=       -ti=       00:00       00:00       00:00       AMAN         29 - Stat       -:       -ti=       00:00       00:00       00:00       00:00         31 - Mon       07:39       17:00       00:00       00:00       00:00       00:00                                                                                                    | 18 - Tue         07:37         17:00         00:00         08:00           19 - Wed         07:34         17:00         00:00         08:00           20 - Thu         07:35         17:00         00:00         08:00           21 - Fri         07:35         17:00         00:00         08:00           21 - Fri         07:35         17:00         00:00         08:00           23 - Sun        :-        :-         00:00         00:00           23 - Sun         -:        :-         00:00         00:00           24 - Mon         07:45         17:00         00:00         08:00                                                                                                    |
| 19 - Weis       0734       1700       0000       0000       08300         20 - Thm       0735       17.00       0000       0000       08300         21 - Fri       0735       17.00       00.00       00.00       08300         21 - Fri       0735       17.00       00.00       00.00       08300         23 - Sun         00.00       00.00       00.00         24 - Mon       0745       17.00       00.00       00.00       088.00         25 - Tue       0740       17.00       00.00       00.00       088.00         25 - Tue       0740       17.00       00.00       08.00       088.00         27 - The       0737       17.27       00.00       00.00       088.00         28 - Fri         00.00       00.00       088.00         28 - Fri         00.00       00.00       00.00         31 - Mon       07.39       17.00       00.00       00.00       00.00         31 - Mon       07.39       17.00       00.00       00.00       00.00         31 - Mon       07.39       17.00       00.00       08.00                                                                                                    | 19 - WeS         07:34         17:00         00:00         08:00           20 - Thm         07:35         17:00         00:00         08:00           21 - Fri         07:35         17:00         00:00         08:00           21 - Sat           00:00         00:00           23 - Sun           00:00         00:00           24 - Mon         07:45         17:00         00:00         08:00                                                                                                    |
| Li - Init         O'7.35         17.00         00:00         00:00         00:00           23 - Sut           00:00         00:00         00:00         00:00           23 - Sut           00:00         00:00         00:00         00:00           24 - Mon         07:45         17:00         00:00         00:00         00:00         00:00           25 - Tue         07:40         17:00         00:00         00:00         08:00         00:00           25 - Tue         07:40         17:00         00:00         00:00         08:00         00:00           26 - Wed         07:40         17:00         00:00         00:00         08:00         00:00           27 - Tue         07:37         17:27         00:00         00:00         08:00         00:00           28 - Fri           00:00         00:00         TH : CUTI REHAT         00:00         AMAN           29 - Sat           00:00         00:00         00:00         AMAN           30 - Sun           00:00         00:00         00:00         00:00         00:00                                                                                                    | ZJ - Fri         07:35         17:00         00:00         00:00         08:00           ZJ - Stat           00:00         00:00         00:00           ZJ - Stat           00:00         00:00         00:00           ZJ - Stat           00:00         00:00         00:00           ZJ - Men         07:45         17:00         00:00         00:00         08:00                                                                                                    |
| 22 - Sat           00:00         00:00         00:00           23 - Sun           00:00         00:00         00:00         00:00           24 - Mon         07:45         17:00         00:00         00:00         08:00         00:00           25 - Tue         07:40         17:00         00:00         00:00         08:00         00:00           25 - Tue         07:40         17:00         00:00         00:00         08:00         00:00         00:00           26 - Wed         07:40         17:00         00:00         00:00         08:00         00:00         00:00         00:00           27 - Thu         07:37         17:27         00:00         00:00         TH : CUTI REHAT         00:00         TH: LULUS-RABIAH BT.           30 - Sun          00:00         00:00         00:00         00:00         00:00           31 - Mon         07:39         17:00         00:00         00:00         00:00         00:00         00:00           31 - Mon         07:39         17:00         00:00         00:00         00:00         00:00         00:00           MASUK AWAL         19         JUMLA                                                                                                    | 22 - Sat        :-        :-         00:00         00:00           23 - Sun        :-        :-         00:00         00:00           24 - Mon         07:45         17:00         00:00         08:00                                                                                                    |
| 23 - Sun        :-        :-         00:00         00:00         00:00           24 - Mon         07:45         17:00         00:00         00:00         08:00         08:00           25 - Tue         07:40         17:00         00:00         00:00         08:00         00:00           25 - Wed         07:40         17:00         00:00         00:00         08:00         08:00           27 - Tha         07:30         17:27         00:00         00:00         08:00         08:00           27 - Tha         07:30         17:27         00:00         00:00         08:00         08:00           28 - Fri        t=         00:00         00:00         00:00         00:00         AMAN           30 - Sun        :=         00:00         00:00         00:00         00:00         00:00           31 - Mon         07:39         17:00         00:00         00:00         08:00         00:00           LAPORAN BULANAN           MASUK AWAL         19         JUMLAH CATITAN MERAH         01           MASUK LEWAT         19         JUMLAH CATITAN MERAH         01           MASUK LEWAT         19         JUMLAH LAH MASUK LEWAT                                                                                                    | 23 - Sun        :         00:00         00:00         00:00           24 - Mon         07:45         17:00         00:00         08:00                                                                                                    |
| 124 - Mon         07:45         17:00         00:00         08:00           25 - Tue         07:40         17:00         00:00         08:00           25 - Tue         07:40         17:00         00:00         08:00           26 - Wed         07:40         17:00         00:00         08:00           27 - The         07:37         17:27         00:00         00:00         08:00           28 - Fri          00:00         00:00         08:00         TH:LULUS-RABIAH BT.           AMAN          00:00         00:00         00:00         AMAN           29 - Sat          00:00         00:00         00:00         AMAN           30 - Sun          00:00         00:00         00:00         00:00           31 - Men         07:39         17:00         00:00         00:00         08:00         Image: Comparison of the comparison of the comparison of th                                                                                                    | 24 - Mon 07:45 17:00 00:00 00:00 08:00                                                                                                    |
| 125 - 108       07:40       17:00       00:00       08:00         26 - Wed       07:40       17:00       00:00       08:00         27 - The       07:37       17:27       00:00       00:00       08:00         28 - Fri      i=       00:00       00:00       TH : CUTI REHAT       00:00       TH: LULUS-RABIAH BT.         29 - Sat      :=      :=       00:00       00:00       00:00       AMAN         29 - Sat      :=      :=       00:00       00:00       00:00       AMAN         30 - Sun       -:=       -:=       00:00       00:00       00:00       00:00         31 - Mon       07:39       17:00       00:00       00:00       08:00       00:00         LAPORAN BULANAN         MASUK AWAL       19       JUMLAH CATITAN MERAH       01         MASUK LEWAT (ML)       00       JUMLAH MASUK LEWAT       000:00         KELUAR AWAL (KA)       00       JUMLAH SUK AWAL       000:00         KELUAR LEWAT       19       JUMLAH HAMASUK LEWAT       000:00         TIDAK LENGKAP (TL)       00       JUMLAH KENA LEBIH MASA       000:00         TIDAK LENGKAP (TL)       00       JUMLAH KENA LEBIH MAS                                                                                                    |                                                                                                    |
| L0 - WeS         07:00         17:00         00:00         00:00         08:00           27 - The         07:37         17:27         00:00         00:00         08:00         11:100           28 - Fri         -i=-         -i=-         00:00         00:00         11:100         AMAN           29 - Sat         -::-         -:-         00:00         00:00         00:00         AMAN           30 - Sun         -::-         -:-         00:00         00:00         00:00         00:00           31 - Men         07:39         17:00         00:00         00:00         08:00         00:00           MASUK LEWAT (ML)         00         00:00         08:00         00:00         00:00           KELUAR LEWAT (ML)         00         JUMLAH CATITAN MERAH         01         10:00:00         KELUAR LEWAT         19         JUMLAH KEUAR AWAL         000:00         KELUAR LEWAT         19         JUMLAH KENJA LEBIH MASA         000:00         10:00:00         10:00:00         10:00:00         00:00         00:00         00:00         00:00         00:00         00:00         00:00         00:00         00:00         00:00         00:00         00:00         00:00         00:00         00:00         00:00                                                                                                             | 22 - Tue 07:40 17:00 00:00 00:00 08:00 08:00 08:00                                                                                                    |
| Image: Second Second                                                                                                    | 20 * W*80 V / 3V V / 3V V V V V V V V V V V V V V                                                                                                    |
| 29 - Sat        :         00:00         00:00           30 - Sun        :         00:00         00:00           31 - Sun        :         00:00         00:00           31 - Mon         07:39         17:00         00:00         08:00           LAPORAN BULANAN           MASUK AWAL         19         JUMLAH CATITAN MERAH         01           MASUK LEWAT (ML)         00         JUMLAH KAUK LEWAT         000:00           KELUAR AWAL (KA)         00         JUMLAH KELUAR AWAL         000:00           KELUAR LEWAT         19         JUMLAH KELUAR AWAL         000:00           TIDAK LENGKAP (TL)         00         JUMLAH KERJA LEBIH MASA         000:00           TIDAK HADIR (TH)         01         JUMLAH KERJA LEBIH MASA         000:00                                                                                                    | 28 - Fri        t=         00:00         TH : CUTI REHAT         00:00         TH : LULUS-RABIAH BT.<br>AMAN                                                                                                    |
| 10 - Sun        :         00:00         00:00           31 - Mon         07:39         17:00         00:00         08:00           LAPORAN BULANAN           MASUK AWAL         19         JUMLAH CATITAN MERAH         01           MASUK LEWAT (ML)         00         JUMLAH MASUK LEWAT         000:00           KELUAR AWAL (KA)         00         JUMLAH MASUK LEWAT         000:00           KELUAR AWAL (KA)         00         JUMLAH KELUAR AWAL         000:00           KELUAR LEWAT         19         JUMLAH KERJA LEBIH MASA         000:00           TIDAK LENGKAP (TL)         00         JUMLAH KERJA LEBIH MASA         000:00           TIDAK HADIR (TH)         01         JUMLAH KERJA LEBIH MASA         000:00                                                                                                    | 29 - Sat 00:00 00:00 00:00                                                                                                    |
| St-Mon         07/39         17/00         00/00         08/00           LAPORAN BULANAN           MASUK AWAL         19         JUMLAH CATITAN MERAH         01           MASUK LEWAT (ML)         00         JUMLAH MASUK LEWAT         000:00           KELUAR AWAL (KA)         00         JUMLAH MASUK LEWAT         000:00           KELUAR AWAL (KA)         00         JUMLAH KELUAR AWAL         000:00           KELUAR LEWAT         19         JUMLAH KERJA LEBIH MASA         000:00           TIDAK LENGKAP (TL)         00         JUMLAH KERJA LEBIH MASA         000:00           TIDAK HADIR (TH)         01         JUMLAH KERJA LEBIH MASA         000:00                                                                                                    | 39 - Sun 0730 00:00 00:00 00:00 00:00                                                                                                    |
| MASUK AWAL         19         JUMLAH CATITAN MERAH         01           MASUK LEWAT (ML)         00         JUMLAH MASUK LEWAT         000:00           KELUAR AWAL (KA)         00         JUMLAH MASUK LEWAT         000:00           KELUAR AWAL (KA)         00         JUMLAH KELUAR AWAL         000:00           KELUAR LEWAT         19         JUMLAH KELUAR AWAL         000:00           TIDAK LENGKAP (TL)         00         JUMLAH KERJA LEBIH MASA         000:00           TIDAK HADIR (TH)         01         OPEDAY         00                                                                                                    | 1 - 2500 07/259 17/200 00200 00200 02200 022000 02200 022000 02200 02200 022000 022000 022000 022000 02200 02200 02200 02200 02200 02200 02200 02200 02200 02200 02200 02200 02200 02200 02200 02200 02200 02200 02200 02200 02200 02200 02200 02200 02200 022000 02200 02200 022000 02000000                                                                                                    |
|                                                                                                    | MASUK AWAL         19         JUMLAH CATITAN MERAH         01           MASUK LEWAT (ML)         00         JUMLAH MASUK LEWAT         000:00           KELUAR AWAL (KA)         00         JUMLAH KELUAR AWAL         000:00           KELUAR LEWAT         19         JUMLAH JAN BEKERJA         152:00           TIDAK LEWAT         00         JUMLAH KERJA LEBIH MASA         000:00                                                                                                    |

## NETAIMS : CETAK LAPORAN KEHADIRAN (BESERTA ALASAN) – UNTUK PEKERJA KONTRAK

| Bil | Perkara                              |                                                                                                    |
|-----|--------------------------------------|----------------------------------------------------------------------------------------------------|
| 1   | Login ke system                      | NETAIMS                                                                                                    |
|     | http://www2.psp                      | edu.my/netaims/login.aspx                                                                                                    |
| 2   | Human Resour                         | ces management System                                                                                                    |
|     | Human Resources<br>Management System |                                                                                                    |
| 3   | Time Attendan                        | ce Management                                                                                                    |
|     | Time Attendance<br>Management        |                                                                                                    |
| 4   | Pilih Monthly A                      | nalysis – untuk Department : pilih syarikat yang terlibat – pilih Bulan, kemudian                                                                                                    |
|     | klik <b>Report</b>                   |                                                                                                    |
|     | Time Attendance                      | Monthly Analysis Report                                                                                                    |
|     | Management system                    | Event Filter       From Card No.       Image: Second second second |
|     | TAMS Setup >>                        | From Employee Code :                                                                                                    |
|     | Upload File to Server                | Job Title : Department :                                                                                                    |
|     | Download Daily Log                   | Branch : DELIMA PERDANA                                                                                                    |
|     | TAMS Admin                           | Select Transaction Date                                                                                                    |
|     | Data Housekeeping                    | Data for the month of July from [2017/07/01] to [2017/07/31], year 20 FANTASIA IDOLA ENTERPRISE                                                                                                    |
|     | TAMS Transaction                     | Report JAB. KEJ. MEKANIKAL                                                                                                    |
|     | Weekly Attendance                    | JAB. PENGAJIAN AM                                                                                                    |
|     | Monthly Attendance                   | JAB. PERUAGANGAN<br>JAB. TEK. MAKLUMAT & KOMUNIKASI                                                                                                    |
|     | Transaction Closing                  | USKK<br>KESELAMATAN                                                                                                    |
|     | Attendance Reason                    | MEKAR UNGGUL<br>PEJABAT PENGARAH                                                                                                    |
|     | Approval<br>Daily Amendment          | PENGURUSAN KUALITI<br>POLITEKNIK METrO TASEK GELUGOR                                                                                                    |
|     | Approval                             | PRIMA SCAPE<br>RUZAIDI BIN RAMLI                                                                                                    |
|     | Report<br>Daily Access Log           | TASKA PERMATA PSP<br>UNIT ASRAMA                                                                                                    |
|     | Daily Exception                      | UNIT HAL EHWAL PELAJAR                                                                                                    |
|     | Weekly Analysis                      |                                                                                                    |
|     | Monthly Analysis                     | UNIT DENTRODIAN DANOTAN<br>UNIT DENTRODIAN PSIKOLOGI                                                                                                    |
|     | Disciplinary<br>Disciplinary Card    | UNIT PENTABDIRAN<br>UNIT PEPERIKSAAN<br>UNIT PERHUBUNGAN & LATIHAN INDUSTRI<br>UNIT PERHUBUNGAN AWAM                                                                                                    |
|     |                                      |                                                                                                    |
|     | ** laporan ini me                    | engambil masa yang lama untuk dijana                                                                                                    |

| http://www2.c                                                | vindows i<br>oso edu m                                   | nternet exp                   | piorer<br>ports/miPrev    | iewTmsMonth              | lvFmn&tt.asnv2strDate=2016%2                                                      | f108FromDate=2016%2                                          | f10%2f01&ToDate=2016%2f10            | %2f318FromCardNo= |
|--------------------------------------------------------------|----------------------------------------------------------|-------------------------------|---------------------------|--------------------------|-----------------------------------------------------------------------------------|--------------------------------------------------------------|--------------------------------------|-------------------|
| ortable Docu                                                 | ment (PI                                                 | )F) 💌                         | Export                    |                          | View & Print                                                                      |                                                              |                                      |                   |
|                                                              |                                                          |                               | al                        |                          | powered by                                                                        |                                                              |                                      |                   |
| I of                                                         | F1 <u>))</u>                                             |                               |                           | <u> </u>                 | 100% Cry                                                                          | stal 🐶                                                       |                                      |                   |
| NAMA<br>KEMENTERI                                            | IAN                                                      | : NORHASI<br>: KEMENT         | LINA BT MO<br>TERIAN PENO | HD RAZALI<br>GAJIAN TING | HARIAN REKOD KE                                                                   | HADIRAN<br>WARNA KAD :<br>PILIHAN WAKTU                      | 0000000163 HLJAU<br>KERJA : 1610 WP2 |                   |
| BAHAGIAN                                                     | / UNIT                                                   | : UNIT PE                     | NTABDIRAN<br>R 2016       | LIVO PEJONI              |                                                                                   |                                                              |                                      |                   |
| TARIKH                                                       | MASUK                                                    | KELUAR                        | MASUK<br>LAMBAT           | KELUAR<br>AWAL           | KENYATAAN                                                                         | JUMLAH<br>MASA                                               | KELULUSAN                            | ]                 |
| 01 - Sat                                                     | 0                                                        |                               | 00:00                     | 00:00                    |                                                                                   | 00:00                                                        |                                      | 1                 |
| 02 - Sun                                                     | 0                                                        |                               | 00:00                     | 00:00                    |                                                                                   | 00:00                                                        |                                      |                   |
| 03 - Mon                                                     | 07:32                                                    | 17:00                         | 00:00                     | 00:00                    |                                                                                   | 00:00                                                        |                                      | -                 |
| 05 - Wed                                                     | 07:32                                                    | 17:00                         | 00.00                     | 00.00                    |                                                                                   | 08:00                                                        |                                      | •                 |
| 06 - Thu                                                     | 07:36                                                    | 17:00                         | 00:00                     | 00:00                    |                                                                                   | 08:00                                                        |                                      | 1                 |
| 07 - Fri                                                     | 07:38                                                    | 17:00                         | 00:00                     | 00:00                    |                                                                                   | 08:00                                                        |                                      | 1                 |
| 08 - Sat                                                     |                                                          |                               | 00:00                     | 00:00                    |                                                                                   | 00:00                                                        |                                      | 1                 |
| 09 - Sun                                                     |                                                          | :                             | 00:00                     | 00:00                    |                                                                                   | 00:00                                                        |                                      |                   |
| 10 - Mon                                                     | 07:48                                                    | 17:00                         | 00:00                     | 00:00                    |                                                                                   | 08:00                                                        |                                      |                   |
| 11 - 10e                                                     | 07:46                                                    | 17:00                         | 00:00                     | 00:00                    |                                                                                   | 08:00                                                        |                                      | •                 |
| 13 - Thu                                                     | 07:39                                                    | 17:00                         | 00:00                     | 00:00                    |                                                                                   | 08:00                                                        |                                      | •                 |
| 14 - Fri                                                     | 07:44                                                    | 17:00                         | 00:00                     | 00:00                    |                                                                                   | 08:00                                                        |                                      | 1                 |
| 15 - Sat                                                     | )                                                        | )                             | 00:00                     | 00:00                    |                                                                                   | 00:00                                                        |                                      | 1                 |
| 16 - Sun                                                     |                                                          | )                             | 00:00                     | 00:00                    |                                                                                   | 00:00                                                        |                                      | ]                 |
| 17 - Mon                                                     | 07:42                                                    | 17:00                         | 00:00                     | 00:00                    |                                                                                   | 08:00                                                        |                                      |                   |
| 18 - 10e                                                     | 07:34                                                    | 17:00                         | 00:00                     | 00:00                    |                                                                                   | 08:00                                                        |                                      | -                 |
| 20 - Thu                                                     | 07:36                                                    | 17:00                         | 00:00                     | 00:00                    |                                                                                   | 08:00                                                        |                                      | •                 |
| 21 - Fri                                                     | 07:35                                                    | 17:00                         | 00:00                     | 00:00                    |                                                                                   | 08:00                                                        |                                      | 1                 |
| 22 - Sat                                                     | (                                                        |                               | 00:00                     | 00:00                    |                                                                                   | 00:00                                                        |                                      | ]                 |
| 23 - Sun                                                     |                                                          |                               | 00:00                     | 00:00                    |                                                                                   | 00:00                                                        |                                      | -                 |
| 24 - Mon                                                     | 07:45                                                    | 17:00                         | 00:00                     | 00:00                    |                                                                                   | 08:00                                                        |                                      |                   |
| 25 - 198<br>26 - Wed                                         | 07:40                                                    | 17:00                         | 00:00                     | 00:00                    |                                                                                   | 08:00                                                        |                                      | 4                 |
| 27 - Thu                                                     | 07:37                                                    | 17:27                         | 00:00                     | 00:00                    |                                                                                   | 08:00                                                        |                                      | 1                 |
| 28 - Fri                                                     |                                                          |                               | 00:00                     | 00:00                    | TH : CUTI REHAT                                                                   | 00:00                                                        | TH:LULUS-RABIAH BT.<br>AMAN          | ]                 |
| 29 - Sat                                                     |                                                          |                               | 00:00                     | 00:00                    |                                                                                   | 00:00                                                        |                                      |                   |
| 30 - Sun<br>31 - Mon                                         | 07:39                                                    | 17:00                         | 00:00                     | 00:00                    |                                                                                   | 00:00                                                        |                                      | ł                 |
| 31 - Mon                                                     | 07:39                                                    | 17:00                         | 00:00                     | 00:00                    | LAPORAN BULANAN                                                                   | 08:00                                                        |                                      | J                 |
| MASUK AW<br>MASUK LEV<br>KELUAR AV<br>KELUAR LE<br>TIDAK LEN | AL<br>WAT (ML)<br>WAL (KA)<br>WAT<br>GKAP (TL<br>NR (TH) | 19<br>00<br>00<br>19<br>.) 00 |                           |                          | JUMLAH CATITA<br>JUMLAH MASUK<br>JUMLAH KELUAI<br>JUMLAH JAM BE<br>JUMLAH KERJA I | IN MERAH 0<br>LEWAT 0<br>R AWAL 0<br>KERJA 1<br>LEBIH MASA 0 | 1<br>00:00<br>52:00<br>00:00         |                   |